# Enrollment - Center Weekly Change - Excel

Last Modified on 04/03/2019 1:30 pm EDT

#### **Report Description**

The Center Weekly Change report displays a summary of weekly changes for a center.

#### **Report Conditions**

• Center is required

#### Sample Report

Click the report name to view a sample: Center Weekly Change - Excel.xlsx 🗞

## Accessing the Report

1. From the Reports menu, click Room/Program

| Search           |                           |                |         |        |         |           |           |             |   |
|------------------|---------------------------|----------------|---------|--------|---------|-----------|-----------|-------------|---|
| ☆ Home Fa        | mily Payments             | Attendance     | Lessons | Meals  | Connect | Approvals | Reports   | Staff Setur | α |
| Home Information |                           |                |         |        |         |           | Program   | n           |   |
|                  |                           |                |         |        |         |           | Paymen    | t           |   |
|                  |                           | <b>planta</b>  | Cla     | ssroom | List    |           | Child     |             |   |
| Information      | Schodulos                 | 31<br>Somostor | Cente   | er     |         |           | Misc      |             |   |
| Information      | Schedules                 | Semester       |         |        |         |           | Batch Jo  | ob Audit    |   |
| щ                | <u>s</u>                  | 0              |         |        |         |           | Custom    |             |   |
| Birthday         | Billing                   | Pending        |         |        |         |           | Room/P    | Program     |   |
| Birtitday        | Dirthuay Dilling Penuling |                |         |        |         |           | Financial |             |   |

2. From the Report Category drop-down, select Enrollment

| Repor | t Category |   |
|-------|------------|---|
| 205   | Enrollment | - |

3. Choose Center Weekly Change from the Report drop-down

| Report |                              |   |
|--------|------------------------------|---|
| Ø      | Center Weekly Change - Excel | • |

4. Use additional search criteria as needed

| ansactional- CENTER 1 | •                     |
|-----------------------|-----------------------|
|                       |                       |
|                       |                       |
|                       | 2                     |
|                       | 🕒 Create Report       |
|                       | ansactional- CENTER 1 |

- Center select a center or leave blank to view all centers
- From Date choose a from date, if applicable. If no date is chosen, it will pull the current week
- 5. Click Create Report
- 6. The report will download in Excel format

### **Report Fields**

- Weekly Summary Changes (worksheet 1)
  - Name
  - Age
  - Effective Date
  - Old Program
  - Old \$ wk
  - New Program
  - New \$ wk
  - Diff\$wk
  - Gap Changes
  - Extra Days
  - # Extra Days
  - Rate Per Day
  - Total Charge
  - New

- Program
- Withdrawn
- Total Children
- Detail Enrollment (worksheet 2)
  - Company Name
  - Child ID
  - First Name
  - Last Name